## 「現在募集している広告」ページの 画面イメージと機能の紹介

## 案件一覧画面について(新着案件と全ての案件)

全て

の案件

・募集案件の公開開始から14日間は、上 部の「新着案件」と下部の「全ての案 件」の両方に表示されます。

**14日間経過後は、下部の「全ての案** 件」のみに表示されます。

【画面構成】 現在募集している広告一覧(原則、毎週月・木曜日更新) 応募に際しては、必ず募集要項、各所属の広告掲載要領及び関係規定(大阪市広告掲載要綱・大阪市行政財産広告取扱規則(大阪市例規データベース)など)をご確認くださ U. なお、募集内容を簡潔にまとめた「広告募集概要」を作成していますので、応募の検討に当たり、参考としてご活用ください。 このマークをクリック↓ ※募集内容の詳細(募集専項など)は各行の一番左のマークをクリックして確認してください。 ※水道局における広告募集はこちらからご確認ください。 新着案件 ※掲載開始から14日まで ■以下から条件を絞って検索することが可能です。 T 新着案件 公開日時 世体研究 担体会 広告募集概要 部数・アクセス数 広告料(単位 募集方法 募集締切日 2024-12-18 00:00 市·区庁会 【令和6年度】 西区役所 広報板 tf 1120 01 ndf 掲載希望日の前日最終堂業日から40営業日前 2024-12-17 00:00 ホームページバナー 中央区トップページ (令和6年4月~令和7年3月) 日開約10.150件 掲載希望日の前日の1日

| 全て | <mark>の案件</mark>    |                |                                  |                |            |                   |          |                   |                          |
|----|---------------------|----------------|----------------------------------|----------------|------------|-------------------|----------|-------------------|--------------------------|
| 以下 | から条件を絞って横           | 索することが可能です     |                                  |                |            |                   |          |                   |                          |
| ۲  |                     |                |                                  |                |            |                   |          |                   |                          |
| _  |                     |                |                                  |                |            |                   |          |                   |                          |
|    | 公開日時 ≑              | 媒体種別 ≑         | 媒体名 ≑                            | 広告募集機要         | 部数・アクセス数 ≑ | 広告料(単位) ≑         | 広告料(円) 🗢 | 募集方法 ≑            | 募集締切日 ≑                  |
| ľ  | 2024-12-18<br>00:00 | 市・区庁舎          | 【労和6年度】西区役所<br>広報板               | tf_1120_01.pdf | -          | 月額                | 9,000    | 先着順               | 週載希望月の削月最終営業日から401<br>別  |
| ľ  | 2024-12-17<br>00:00 | ホームページバナ       | 史央区トップページ(令<br>和6年4月~令和7年3<br>月) |                | 月闇約10,150件 | 月額                | 8,000    | 先著順               | 掲載希望月の前月の1日              |
| Ê  | 2024-12-04<br>00:00 | パンフレット等印<br>刷物 | 令和6年度大阪市統括用<br>品封簡(角形2号)         |                | 100,000枚   | その他(募集要項のとお<br>り) |          | その他(募集要項のと<br>おり) | 令和6年12月31日               |
| ł  | 2024-12-03<br>00:00 | ホームページバナ       | 西区トップページ(令和<br>6年5月~令和7年4月)      |                | 月間約6,500件  | 月額                | 6,000    | 先着順               | - 掲載希望月の前月最終開庁日から22<br>前 |
| ľ  | 2024-12-01<br>00:00 | ホームページバナ       | 西区トップページ(令和<br>6年5月~令和7年4月)      |                | 月間約6,500件  | 月額                | 5,000    | 先着順               | - 掲載希望月の前月最終開庁日から22<br>前 |
| B  | 2024-12-01<br>00:00 | その他            | 住吉区役所 足拭きマッ<br>ト広告               |                | -          | 1回あたり             | 3,000    | 先著順               | 掲載希望月の前月の15日             |
|    |                     |                | 歩道橋 (大阪市内 142                    |                | -          | 価格提案により決定         |          | 価格競争              | 毎月1日から15日まで              |
| B  | 2024-12-01<br>00:00 | ネーミンクライツ       | 橋)                               |                |            |                   |          |                   |                          |

## 検索条件の設定について

 「新着案件」と「全ての案件」のそれぞれにおいて、次のとおり条件を絞って検索すること が可能です。

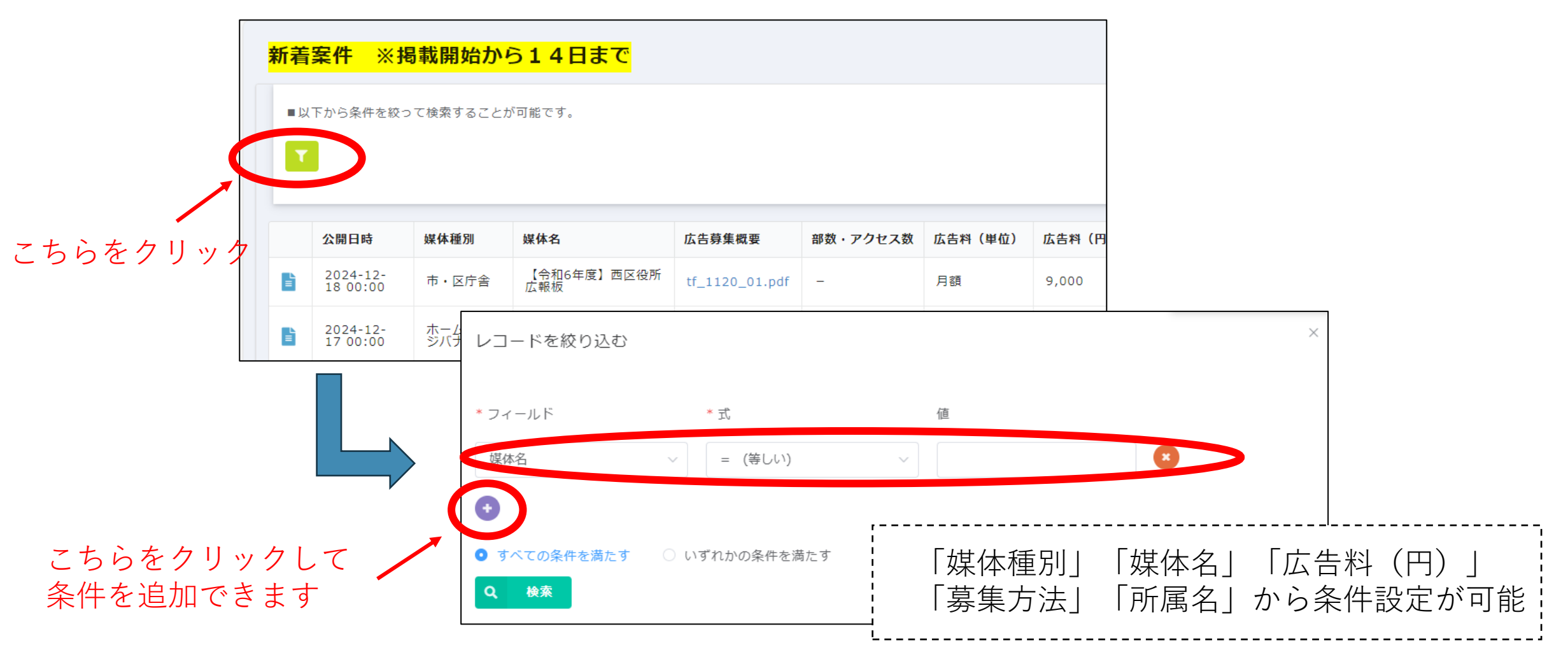

2

ソート(並び替え)について

・各項目のソート(昇順・降順の並び替え)が可能です。

(注)「新着案件」はソートの使用はできません。

1回クリック(昇順)、2回クリック(降順)、 3回クリック(昇順・降順なし)

こちらをクリック

| <mark>ک</mark> | <mark>の案件</mark>    |                  |                                  |                |            |                   |          | /                 |                           |
|----------------|---------------------|------------------|----------------------------------|----------------|------------|-------------------|----------|-------------------|---------------------------|
| אד:<br>ד       | から条件を絞って検           | 索することが可能です       |                                  |                |            |                   |          |                   |                           |
|                |                     |                  |                                  |                |            |                   | <b>C</b> |                   |                           |
|                | 公開日時 ≑              | 媒体種別 ≑           | 媒体名 ≑                            | 広告募集概要         | 部数・アクセス数 ≑ | 広告料(単位) 💠         | 広告料(円) 🗘 | 募集方法 ≑            | 募集締切日 ⇔                   |
| È              | 2024-12-18<br>00:00 | 市・区庁舎            | 【令和6年度】西区役所<br>広報板               | tf_1120_01.pdf | -          | 月額                | 9,000    | 先着順               | 掲載希望月の前月最終営業日から40営業日<br>則 |
| L              | 2024-12-17<br>00:00 | <u>ホ</u> ームページバナ | 中央区トップページ(令<br>和6年4月~令和7年3<br>月) |                | 月間約10,150件 | 月額                | 8,000    | 先差順               | 掲載希望月の前月の1日               |
| Ì              | 2024-12-04<br>00:00 | パンフレット等印<br>刷物   | 令和6年度大阪市統括用<br>品封筒(角形2号)         |                | 100,000枚   | その他(募集要項のとお<br>り) |          | その他(募集要項のと<br>おり) | 令和6年12月31日                |
|                | 2024-12-03<br>00:00 | ホームページバナ         | 西区トップページ(令和<br>6年5月~令和7年4月)      |                | 月間約6,500件  | 月額                | 6,000    | 先差順               | 掲載希望月の前月最終開庁日から22開庁日<br>前 |
|                | 2024-12-01<br>00:00 | ホームページバナ         | 西区トップページ(令和<br>6年5月~令和7年4月)      |                | 月間約6,500件  | 月額                | 5,000    | 先差順               | 掲載希望月の前月最終開庁日から22開庁日<br>前 |
|                | 2024-12-01<br>00:00 | その他              | 住吉区役所 足拭きマッ<br>ト広告               |                | -          | 1回あたり             | 3,000    | 先着順               | 掲載希望月の前月の15日              |
|                | 2024-12-01<br>00:00 | ネーミングライツ         | 歩道橋(大阪市内 142<br>橋)               |                | -          | 価格提案により決定         |          | 価格競争              | 毎月1日から15日まで               |
| 4              | 2024-12-01          | 市・区庁舎            | 都市公園内施設 広告物                      |                | _          | その他(募集要項のとお       |          | 先差順               | 防時嘉集                      |

## 案件詳細画面について

・詳細ボタンをクリックすると、案件の全項目が全体表示されます。

|                    | <b>全ての案件</b><br>以下から条件を砍って検索することが可能です    |                     |                |                                  |                |            |                   |       |                                                             |  |  |  |  |  |
|--------------------|------------------------------------------|---------------------|----------------|----------------------------------|----------------|------------|-------------------|-------|-------------------------------------------------------------|--|--|--|--|--|
|                    |                                          |                     |                |                                  |                |            |                   |       | <mark>全ての案件</mark>                                          |  |  |  |  |  |
|                    | -                                        | 公開日時 ≑              | 媒体種別 ≑         | 媒体名 ≑                            | 広告募集概要         | 部数・アクセス数 💲 | 広告料(単位) ≑         | 広告料(  | 以下から条件を投って検索することが可能です                                       |  |  |  |  |  |
|                    | Ē                                        | 20 4-12-18<br>00 00 | 市・区庁舎          | 【令和6年度】西区役所<br>広報板               | tf_1120_01.pdf | -          | 月額                | 9,000 |                                                             |  |  |  |  |  |
|                    | -                                        | 2024-12-17<br>00:00 | ホームページバナ       | 中央区トップページ(令<br>和6年4月~令和7年3<br>月) |                | 月闇約10,150件 | 月額                | 8,000 |                                                             |  |  |  |  |  |
|                    | 1                                        | 2024-12-04<br>00:00 | パンフレット等印<br>刷物 | 令和6年度大阪市統括用<br>品封筒(角形2号)         |                | 100,000枚   | その他(募集要項のとお<br>り) |       | 媒体種創<br>市 - 区广会<br>媒体名                                      |  |  |  |  |  |
|                    | B                                        | 2024-12-03<br>00:00 | ホームページバナ       | 西区トップページ(令和<br>6年5月~令和7年4月)      |                | 月闇約6,500件  | 月額                | 6,000 |                                                             |  |  |  |  |  |
|                    | B                                        | 2024-12-01<br>00:00 | ホームページバナ       | 西区トップページ (令和<br>6年5月~令和7年4月)     |                | 月闇約6,500件  | 月額                | 5,000 | 《令和6年後】西区役所 広報板<br>生生草曲 國際                                  |  |  |  |  |  |
|                    | B                                        | 2024-12-01<br>00:00 | その他            | 住吉区役所 足拭きマッ<br>ト広告               |                | -          | 1回あたり             | 3,000 | tf_1120_01.pdf                                              |  |  |  |  |  |
|                    | B                                        | 2024-12-01<br>00:00 | ネーミングライツ       | 歩道橋(大阪市内 142<br>橋)               |                | -          | 価格提案により決定         |       | 部数・アクセス数<br>                                                |  |  |  |  |  |
|                    | È                                        | 2024-12-01          | 市・区庁舎          | 都市公園内施設 広告物                      |                | -          | その他(募集要項のとお       |       | 広告料(単位) 広告料(円)<br>月初 9,000                                  |  |  |  |  |  |
| 「詳細力               | ー・ ー・ ー・ ー・ ー・ ー・ ー・ ー・ ー・ ー・ ー・ ー・ ー・ ー |                     |                |                                  |                |            |                   |       | <b>募集方法</b><br>先指闭                                          |  |  |  |  |  |
| <u>п</u> — лиц • э |                                          |                     |                |                                  |                |            |                   |       | <b>募集線切日</b><br>掲載希信月の前月長珍紫電日から40紫電日前                       |  |  |  |  |  |
|                    |                                          |                     |                |                                  |                |            |                   |       | 以下、『詳細(募集要項)【リンク』」にリンクを掲載している場合は、リンク先のホームページから募集内容をご確認ください。 |  |  |  |  |  |
|                    |                                          |                     |                |                                  |                |            |                   |       | 詳細(弱集変項) [PDF] 詳細(弱集変項) [リンク]                               |  |  |  |  |  |
|                    |                                          |                     |                |                                  |                |            | V                 |       | 申込方法<br>这句 (40次)                                            |  |  |  |  |  |
|                    |                                          |                     |                |                                  |                |            |                   |       | 中込書様式 行政オンラインシステム (リンク先)<br>mountilempi off                 |  |  |  |  |  |
|                    |                                          |                     |                |                                  |                |            |                   |       | 各所属広告掲載要領                                                   |  |  |  |  |  |
|                    |                                          |                     |                |                                  |                |            |                   |       | その他参考資料                                                     |  |  |  |  |  |
|                    |                                          |                     |                |                                  |                |            |                   |       | 所属名 関・担当名 電話番号<br>西区 事業所行続 0662087739                       |  |  |  |  |  |
|                    |                                          |                     |                |                                  |                |            |                   |       |                                                             |  |  |  |  |  |